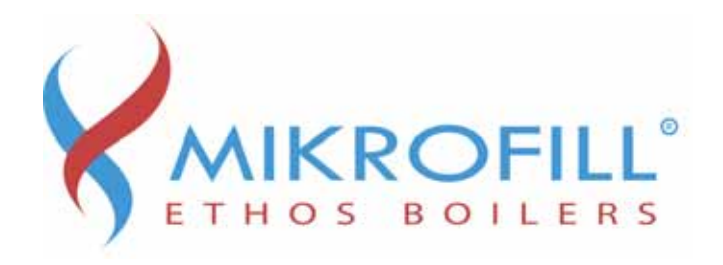

# INSPIRED | EFFICIENCY ETHOS 70, 90, 110 & 130 Wall mounted gas fired condensing boilers **USER MANUAL**

Issue 05/08

### Introduction

The Mikrofill Ethos Boiler you have purchased has been designed and manufactured in Britain and represents the very best in quality and performance,

This User Manual is designed to Guide you through the many user settings available to ensure optimum operating conditions. Please read this manual thoroughly, careful use of the controls will result in lower greenhouse gas emissions and reduced operating cost.

The Ethos range of boilers incorporate a fully integrated microprocessor control system that offers the following user settings

Heating Time Control Domestic Hot water Time Control (optional HWS sensor required) Weather Compensation (optional outside sensor required) Holiday period programming Night Set Back

The Optimised start facility is pre programmed and requires no user adjustment., all other settings and adjustments will have been factory set.

Any procedures not described in this user manual should only be undertaken by a competent qualified person, if in doubt contact Mikrofill technical dept. on 08452 606020

We recommend a regular maintenance regime that should include at least one annual service. Extended warranties inclusive of annual service are available from Mikrofill Systems Ltd. For further details please contact the HELPLINE on 08452 606020.

# **BOILER MODULE**

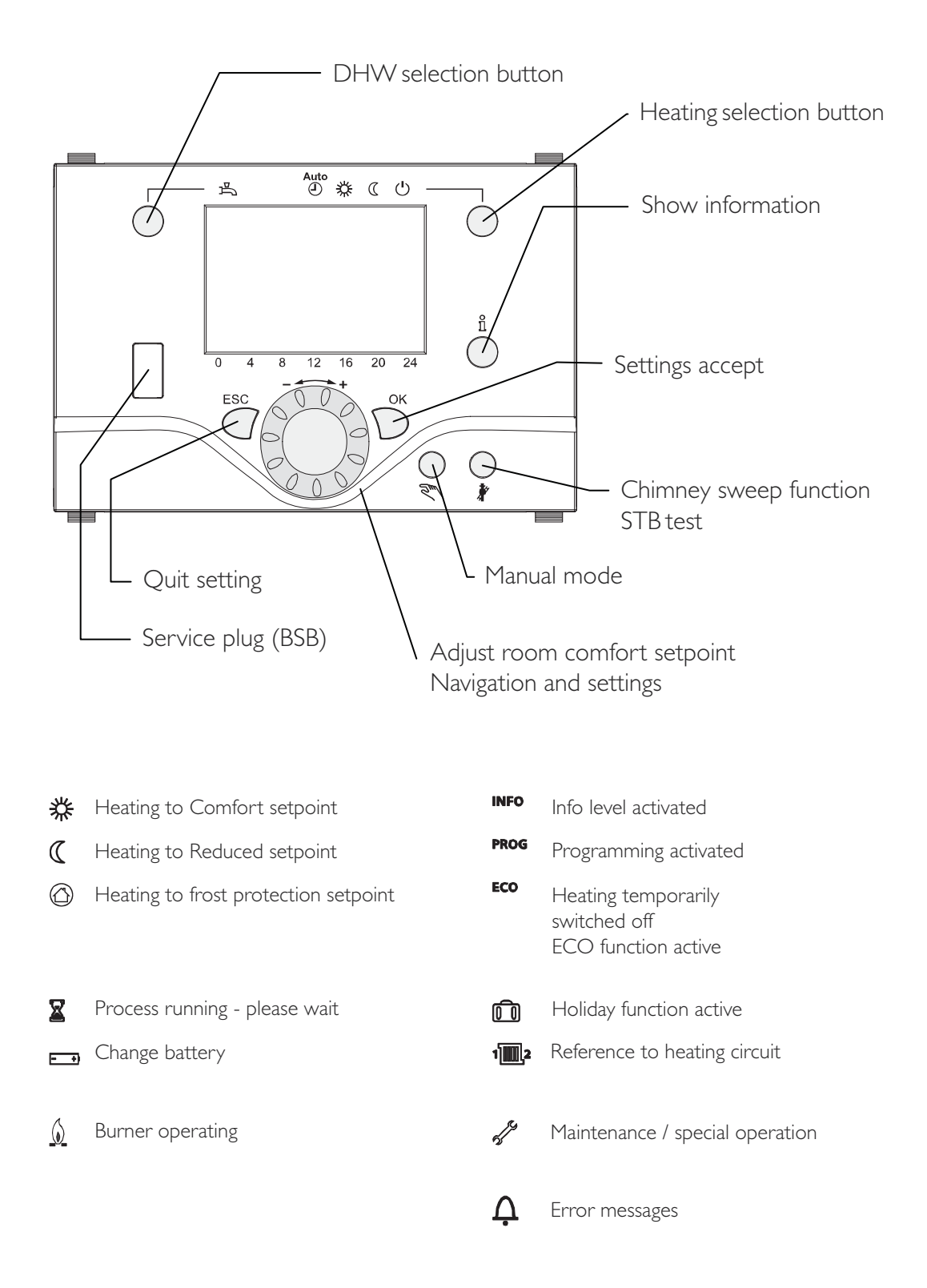

# Selecting heating module

This setting is used to switch between the different operating modes. The selection made is indicated by a bar which appears below the respective symbol.

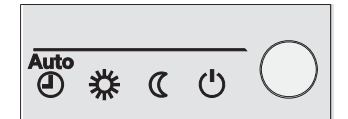

Automatic mode AUTO

Automatic mode controls the room temperature according to the time program.

Characteristics of automatic mode:

Heating mode according to the time program Temperature setpoints according to heating program "Comfort setpoint"  $\$  or "Reduced setpoint"  $\$ Protective functions active Automatic summer / winter changeover (ECO functions)

# Continuous operation 💥 or ((

Continuous operation or Continuous operation maintains the room temperature at the selected operating level.

### Characteristics of continuous operation:

Heating mode with no time program Protective functions active Automatic summer / winter changeover (ECO functions)

# Protection 🕛

When using protection, the heating system is off. But it remains protected against frost (frost protection temperature) provided there is no power failure. Characteristics of Protection:

# Heating off

Temperature according to frost protection Protective functions active Automatic summer / winter changeover (ECO functions) and automatic 24-hour heating limit active

# Selecting DHW heating mode

The button is used to switch DHW heating mode on and off. The selection made is indicated by a bar which appears below the respective symbol.

# DHW heating -

On

i

The DHW is heated according to the selected switching program. Off

No DHW heating, the protective function is active.

Triggering is effected by keeping the DHW operating mode button on the operator or room unit depressed for at least 3 seconds.

It can also be started when:

The operating mode is "Off"

Operating mode changeover acts via HI or centrally (LPB)

All heating circuits use the holiday function

# Adjusting the room temperature setpoint

Turn the setting knob to increase or decrease the Comfort setpoint  $\ensuremath{\#}$  For the Reduced setpoint  $\ensuremath{\mathbb{C}}$ 

Press OK Select operating page "Heating circuit" and Adjust the "Reduced setpoint"

If no external sensors are connected, the boiler flow temperature will be determined by using the heating curve with an external temperature of 0°C. Please see following graph for equivalent temperatures.

After each re-adjustment, wait at least 2 hours, allowing the room temperature to adapt.

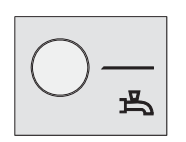

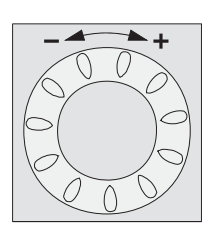

5

### Heating curve

The rate of change, with respect to weather compensation, is adjusted by the heating curve setpoint, selection of a higher setpoint will result in a higher rate of temperature gain. Reducing the setpoint will result in a lower rate of temperature gain.

**Increase adjustment:** Raises the flow temperature, especially when outside temperatures are low. **Decrease adjustment:** Lowers the flow temperature, especially when outside temperatures are low.

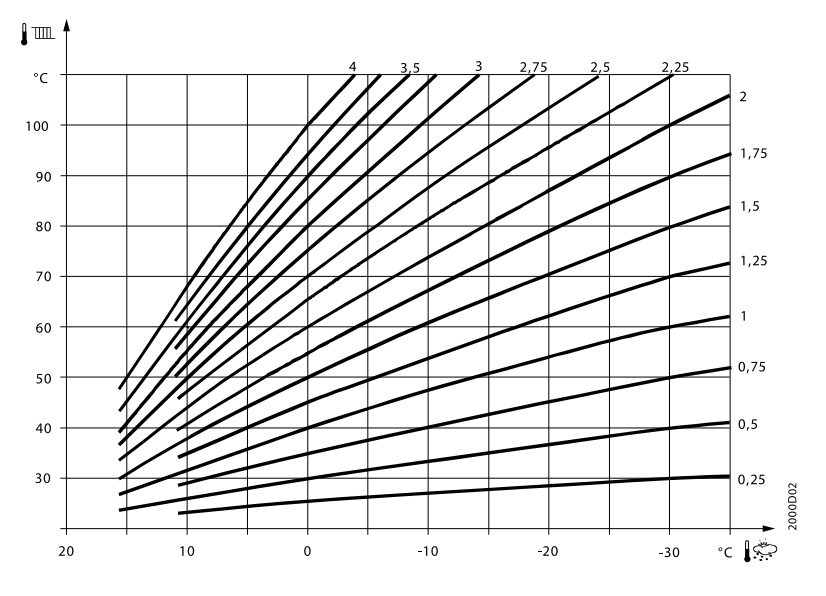

#### Displacement of heating curve

Parallel displacement of the heating curve is used to change the flow temperature evenly across the entire outside temperature range or, in other words, if the room temperature is always too high or too low, a readjustment must be made with the help of parallel displacement.

#### Adaptation of the heating curve

Adaptation of the heating curve is used by the controller to automatically adapt the heating curve to the prevailing conditions. In that case, a readjustment of the heating curve slope and parallel displacement is not required. It can only be switched on or off.

### **Boiler Temperature setting**

| Comfort<br>Setpoint | Boiler<br>Temperature | Comfort<br>Setpoint | Boiler<br>Temperature |
|---------------------|-----------------------|---------------------|-----------------------|
| 15°c                | 48.0°c                | 26°c                | 78.5°c                |
| 16°c                | 51.0°c                | 27°c                | 80.0°c                |
| 17°c                | 54.0°c                | 28°c                | 81.5°c                |
| 18°c                | 56.0°c                | 29°c                | 83.5°c                |
| 19°c                | 59.0°c                | 30°c                | 85.0°c                |
| 20°c                | 61.5°c                | 31°c                | 85.0°c                |
| 21°c                | 64.0°c                | 32°c                | 85.0°c                |
| 22°c                | 66.5°c                | 33°c                | 85.0°c                |
| 23°c                | 69.0°c                | 34°c                | 85.0°c                |
| 24°c                | 72.5°c                | 35°c                | 85.0°c                |
| 25°c                | 75.5°c                |                     |                       |

Above table based on a heat slope of 2.0 at 0°c outside air temperature

# Displaying information

Various data can be displayed by pressing the info button.

#### Possible displays

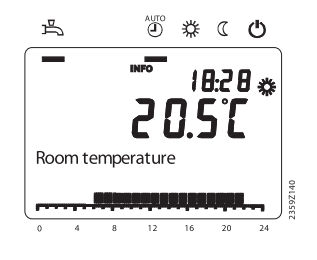

Depending on the type of unit, configuration and operating state, some of the info lines listed below may not appear.

#### Display:

Possible error messages Possible service messages Possible special mode messages

#### Other displays:

Room temperature State of DHW State of boiler Boiler temperature Outside temperature Date and time of day DHW temp I State of heating circuit I

#### Exception

In exceptional cases, the basic display shows one of the following symbols:

### Ų

#### Error messages

If this symbol appears, an error in the plant has occurred. Press the info button and read further information

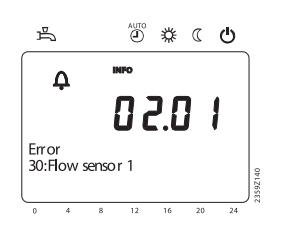

### A Maintenance or special operation

If this symbol appears, a maintenance alarm is delivered or the plant has changed to special mode. Press the info button and read further information.

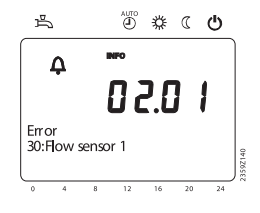

### Manual operation

When manual operation is active, the relays are no longer energized and deenergized according to the control state, but are set to a predefined manual operation state depending on their function.

The burner relay energized in manual control can be deenergized by the electronic temperature controller (TR).

### Setpoint adjustment in Manual control

After manual control has been activated, a change to the basic display must be made.

There, the maintenance / special mode symbol appears.

Press the info button to switch to info display "Manual mode", where the setpoint can be adjusted.

### Chimney sweep function

The chimney sweep function is activated by a short press (maximum 3 seconds) on the chimney sweep button. This function produces the operating state required to make emission measurements (flue gas, maximum load only).

# Setting principle

Settings that cannot be made directly with the operating elements are made in the form of programming. For this purpose, the individual settings are structured in the form of operating pages and operating lines, thus forming practical groups of settings. The following example shows how to set the time of day and the date.

#### Example: "Setting the time of day"

Press ESC to go one step back at a time, readjusted values are not be adopted. If no setting is made for 8 minutes, the display returns automatically to the basic display. Operating lines may be hidden, depending on the type of controller, the configuration made and the user level.

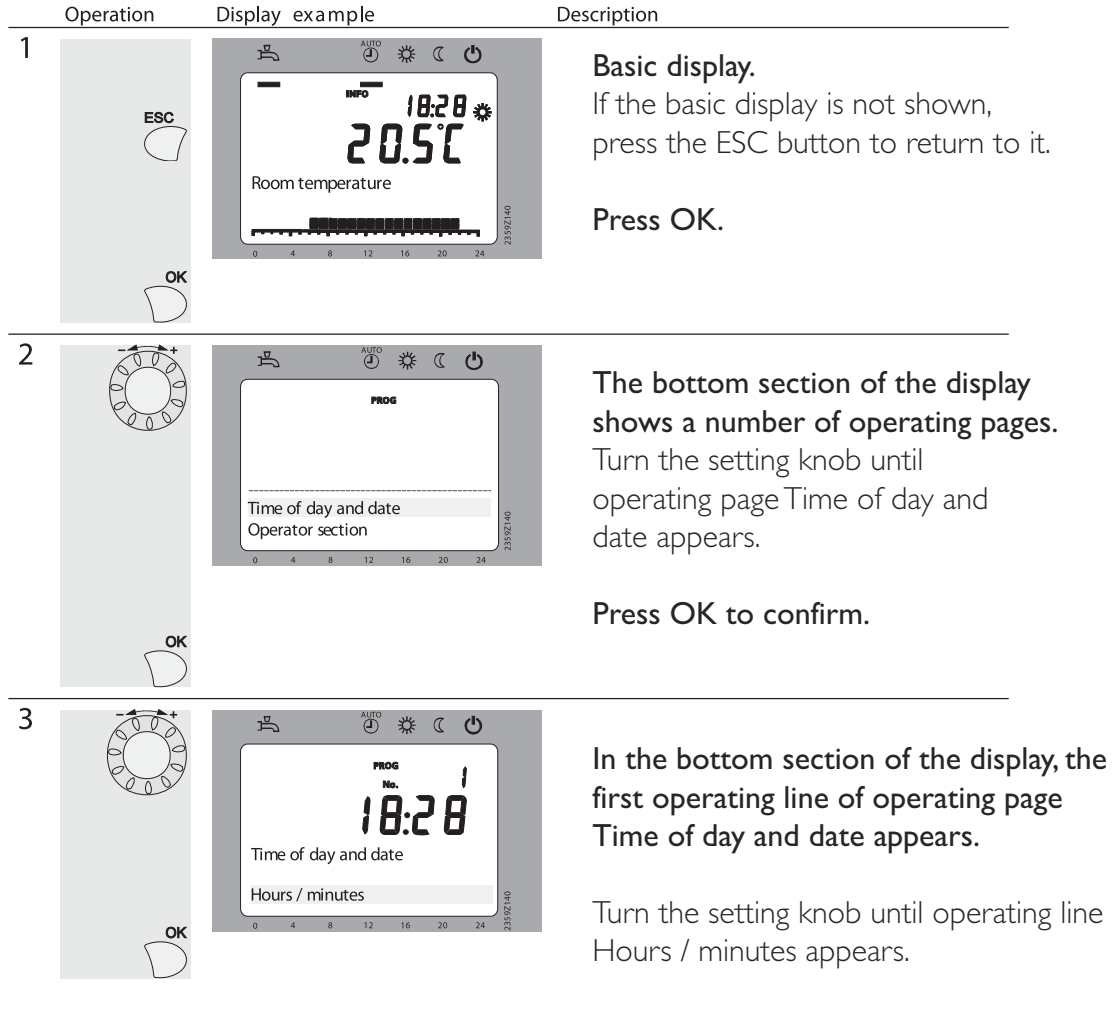

To confirm, press OK.

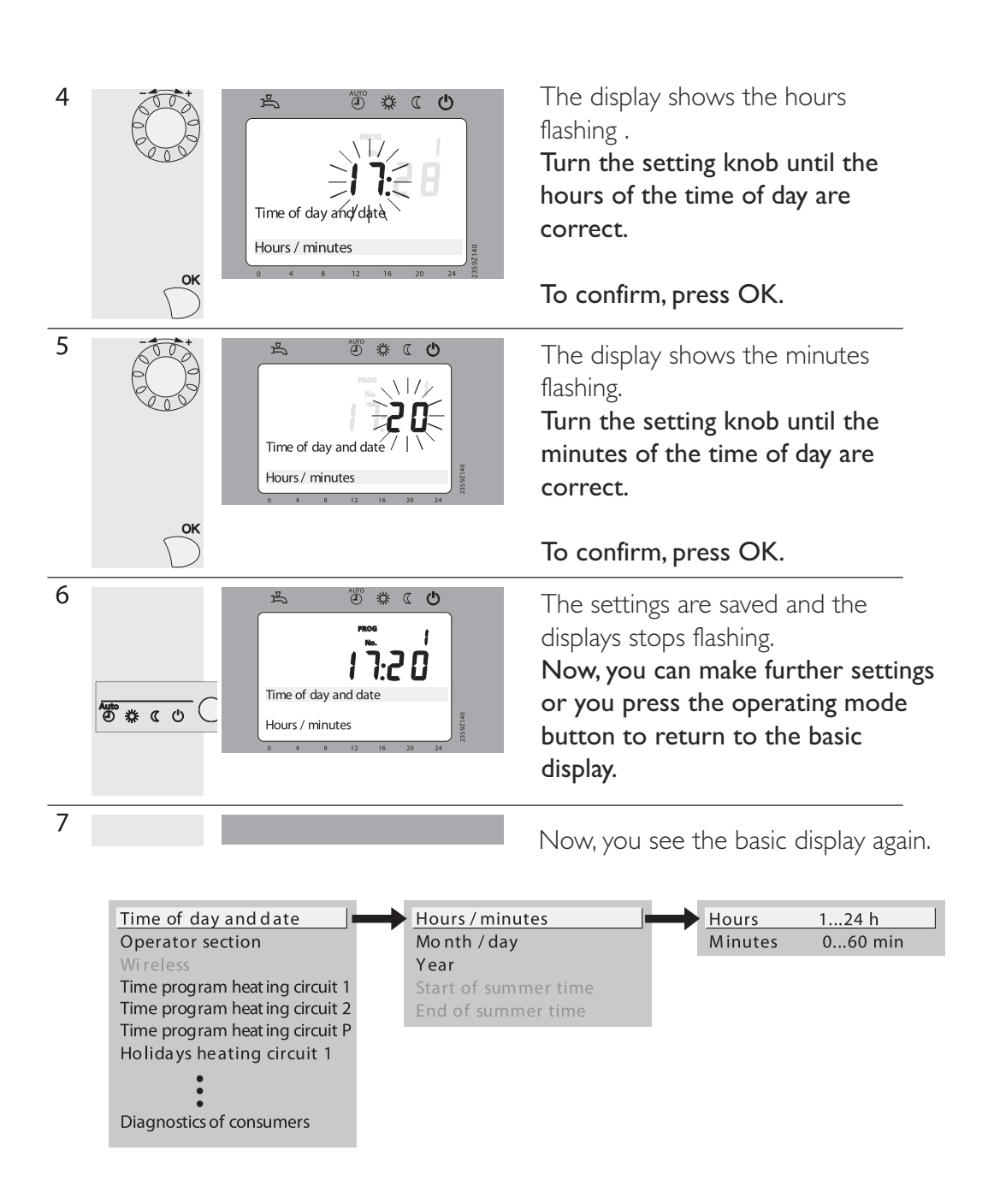

### User levels

The user levels only allow authorized user groups to change settings. To reach the required user level, proceed as follows:

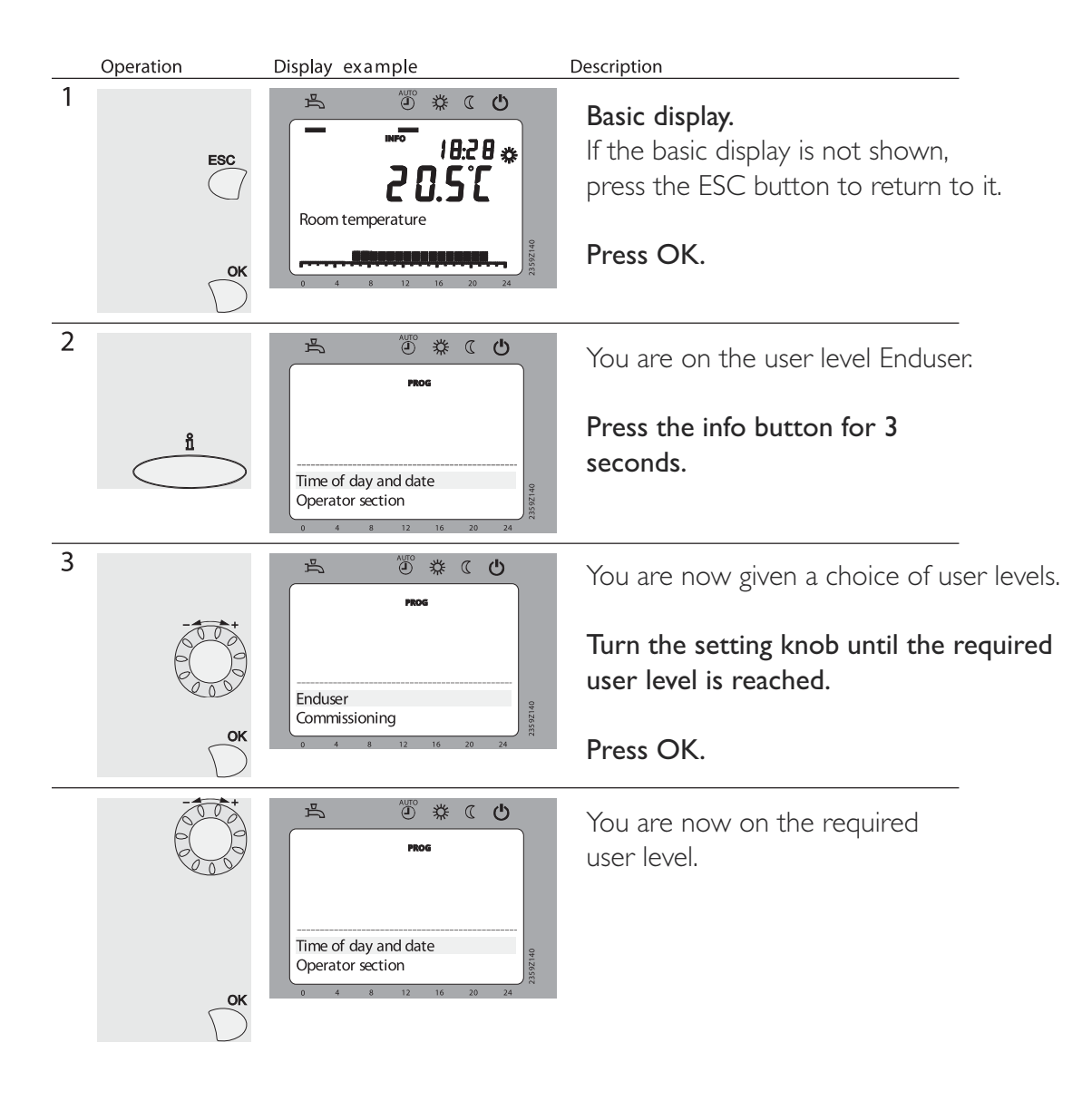

### Setting structure "Enduser"

The example given here shows that certain user levels do not allow certain settings to be made. The example shows them highlighted. On the unit, they are hidden.

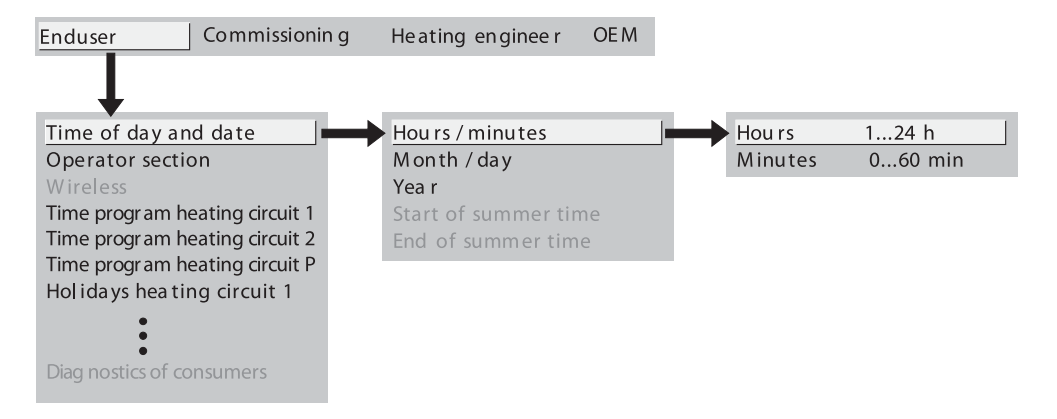

Setting structure "Heating engineer"

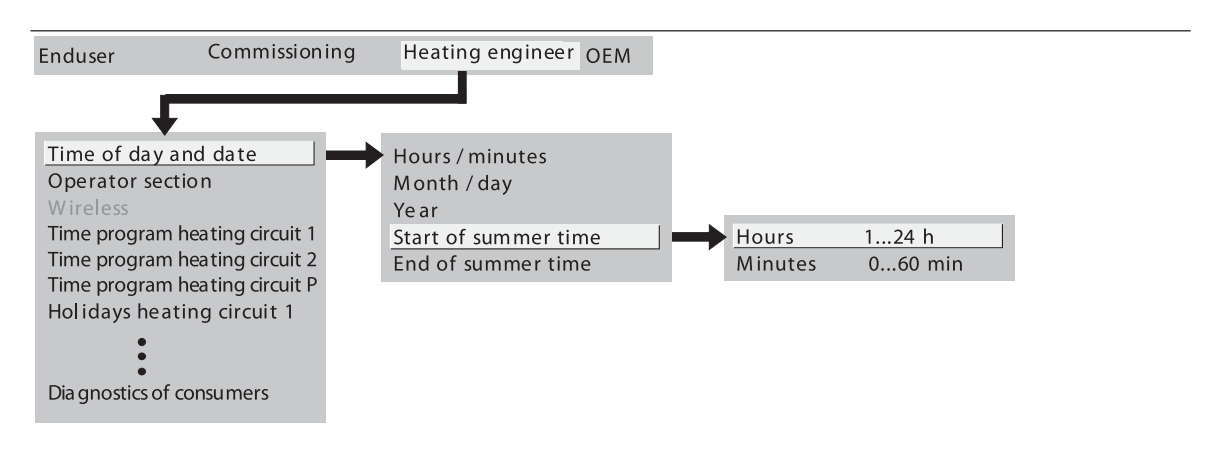

# List of displays

#### Error code

| Error Code | Description of maintenance              |
|------------|-----------------------------------------|
| 10         | Outside temperature sensor error        |
| 20         | Boiler temperature I sensor error       |
| 28         | Flue gas temperature sensor error       |
| 40         | Return temperature   sensor error       |
| 50         | DHW temperature I sensor error          |
| 81         | Short-circuit LPB                       |
| 105        | Maintenance message                     |
| 109        | Boiler temperature supervision          |
| 110        | Lockout by SLT                          |
| 3          | Safety shutdown flue gas                |
| 7          | Upper pressure limit (crossed)          |
| 118        | Critical lower pressure limit (crossed) |
| 121        | Flow temperature 1 (HC1) supervision    |
| 126        | DHW charging supervision                |
| 127        | Legionella temperature not reached      |
| 128        | Loss of flame in operation              |
| 129        | Wrong air supply                        |
| 3          | Burner fault                            |
| 133        | Safety time exceeded                    |
| 146        | Configuration error common message      |
| 178        | Temperature limiter heating circuit I   |
| 217        | Sensor error common message             |
| 218        | Pressure supervision common message     |
| 320        | DHW charging temperature sensor error   |

#### Maintenance code

| Error Code | Description of maintenance                                                          |
|------------|-------------------------------------------------------------------------------------|
|            | Burner hours run exceeded                                                           |
| 2          | Burner starts exceeded                                                              |
| 3          | Maintenance interval exceeded                                                       |
| 5          | Water pressure heating circuit too low<br>(dropped below lower pressure limit 1)    |
| 18         | Water pressure 2 heating circuit too low<br>(dropped bel ow lower pressure limit 2) |
| 10         | Replace battery of outside sensor                                                   |
| 21         | Maximum flue gas temperature exceeded                                               |
| 22         | Water pressure 3 too low<br>(dropped below lower pressure limit 3)                  |

#### Special operation code

| Error Code | Description of maintenance     |
|------------|--------------------------------|
| 301        | Manual operation               |
| 302        | SLT test                       |
| 303        | Chimney sweep function         |
| 309        | Simulation outside temperature |
| 310        | Alternative energy operation   |
| 314        | Economy mode                   |

# Switching-on the appliance

- I Open the gas valve.
- 2 Switch on the boiler using the on/off switch on the control panel.
- 3 Set the type of operation to "automatic operation  $AUTO \oplus$ " using the "heating selection" button.

### Switching-off the appliance

The appliance can be switched off in three ways:

- A The boiler remains available for hot water operation. Using the "heating selection" button, set the type of operation to .
- B The boiler is out of operation and only comes into operation due to the automatic frost protection system. Using the "heating selection" button, set the type of operation to .
- C Switch off the boiler completely.
  - I Switch off the boiler using the on/off switch.
  - 2 Close the gas valve.

# Warnings

The appliance should be installed by a competent installer.

These operating instructions should be closely followed.

If the cause of the fault cannot be determined, contact the Service department. Never carry out repairs on your own.

# NOTES

Notes

Boiler Model:

Serial Number:

Installer:

Registration Number:

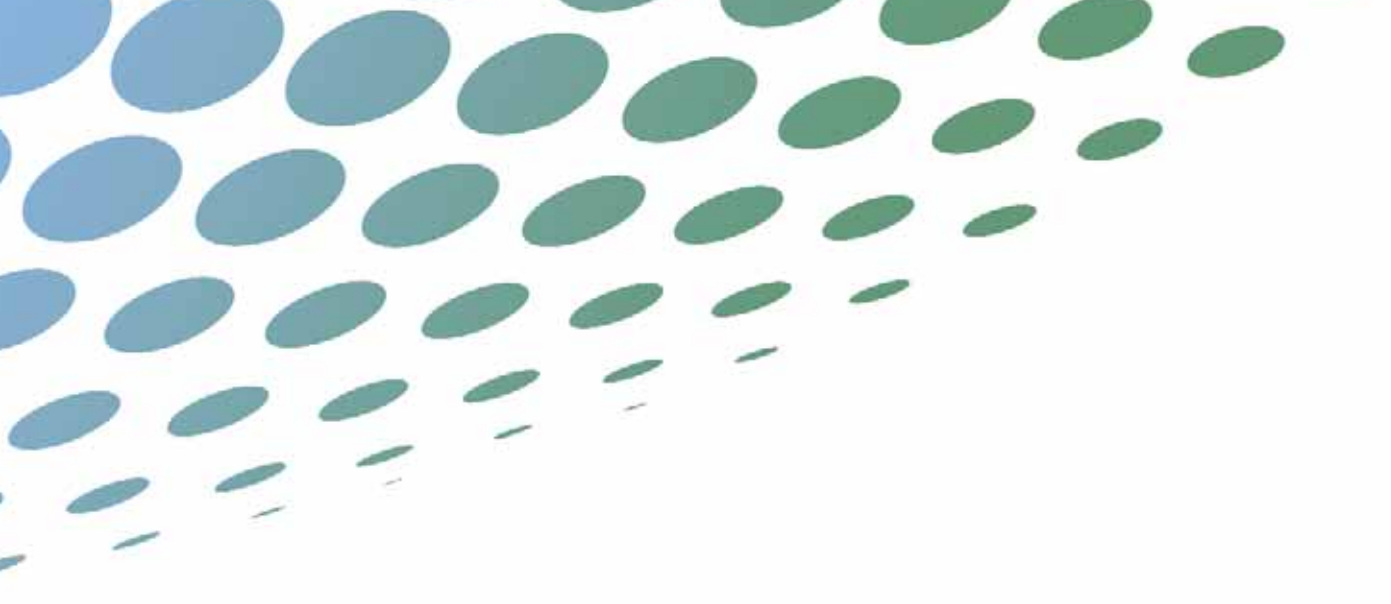

MIKROFILL SYSTEMS LTD WEST COURT MERSE ROAD NORTH MOONS MOAT REDDITCH WORCESTERSHIRE B98 9HL

T: +44 (0)8452 60 60 20 F: +44 (0)8452 60 60 21 E: info@mikrofill.com W: www.mikrofill.com

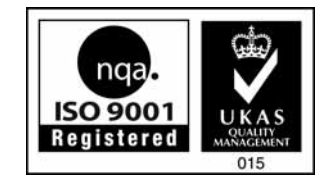

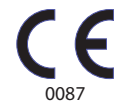